**ekidigital** 

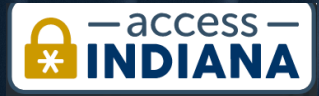

# ACCESS INDIANA SINGLE SIGN-ON INSTRUCTIONS

Configure Single-Sign for Dynamics 365 Portal Users

> Written by EKI-Digital Digital Delivery Partner | www.eki-consulting.com PUBLISHED ON JULY 2, 2020

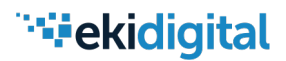

### Introduction

The following guide will take you through the process of configuring an integration to allow Dynamics 365 Portal users to authenticate though <u>Access Indiana</u>, which is the State of Indiana's single sign-on solution.

The benefits of integrating your Dynamics 365 Portal with Access Indiana include:

- New and existing users access a consistent landing page for registration and sign-in via Access Indiana
- Users will not have to remember multiple login credentials for different State programs
- Basic profile information is returned from Access Indiana to the Dynamics 365
- If a user has an existing Dynamics 365 Contact record, it will automatically be linked to their new Access Indiana registration via email, preventing duplicate identities
- Access Indiana is managed at the State level, easing the burden of user support and maintenance at the Program level

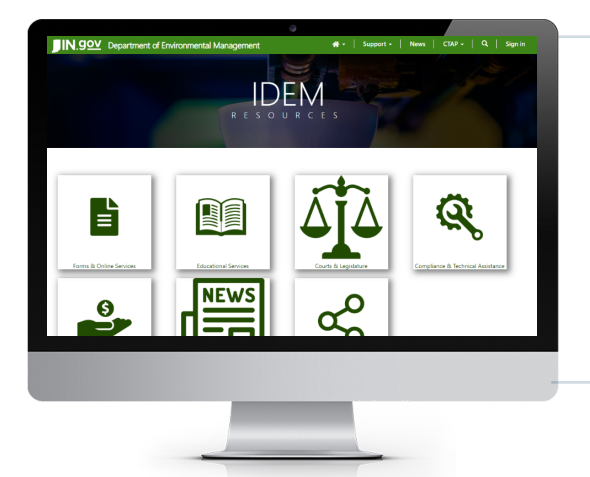

The example provided in this guide is the Dynamics 365 Community Portal for the Compliance and Technical Assistance Program (CTAP), which is a program managed by the Indiana Department of Environmental Management (IDEM). The portal was built and implemented by EKI Digital.

Figure 1. Community Portal

IDEM tasked EKI-Digital with replacing the local Microsoft Dynamics authentication for external users with a redirect to Access Indiana, which would provide their customers a seamless single sign-on experience for accessing the portal.

Ask

| JIN.90 Indiana                       | a Department of Environmental Management            | 🕈 -   Supp                 | oort -   News   CTAP -   ?   Sign in |
|--------------------------------------|-----------------------------------------------------|----------------------------|--------------------------------------|
| Sign in Register                     |                                                     |                            |                                      |
| Sign in with a local acc             | ount                                                | Sign in with an external a | account                              |
| * Username                           | fnichols@eki-consulting.com                         | Azure AD                   |                                      |
| * Password                           |                                                     |                            |                                      |
|                                      | Remember me?      Sign in     Forgot your password? |                            |                                      |
| Copyright © 2020. All rights reserve | d.                                                  | 6                          |                                      |
|                                      | IDEM                                                | Contact Us K               | nowledge Base                        |

Figure 2. Dynamics 365 Portal Local Sign-In

### MS Dynamics Configuration: Step-by-Step Instructions

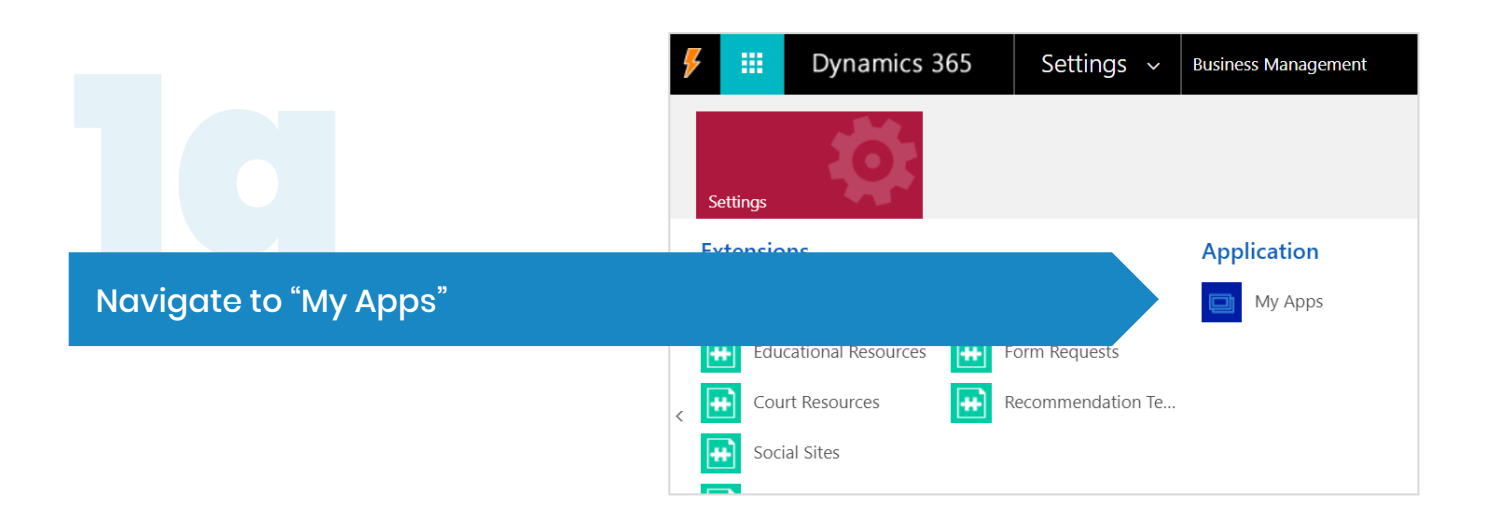

### ekidigital

### MS Dynamics Configuration: Step-by-Step Instructions

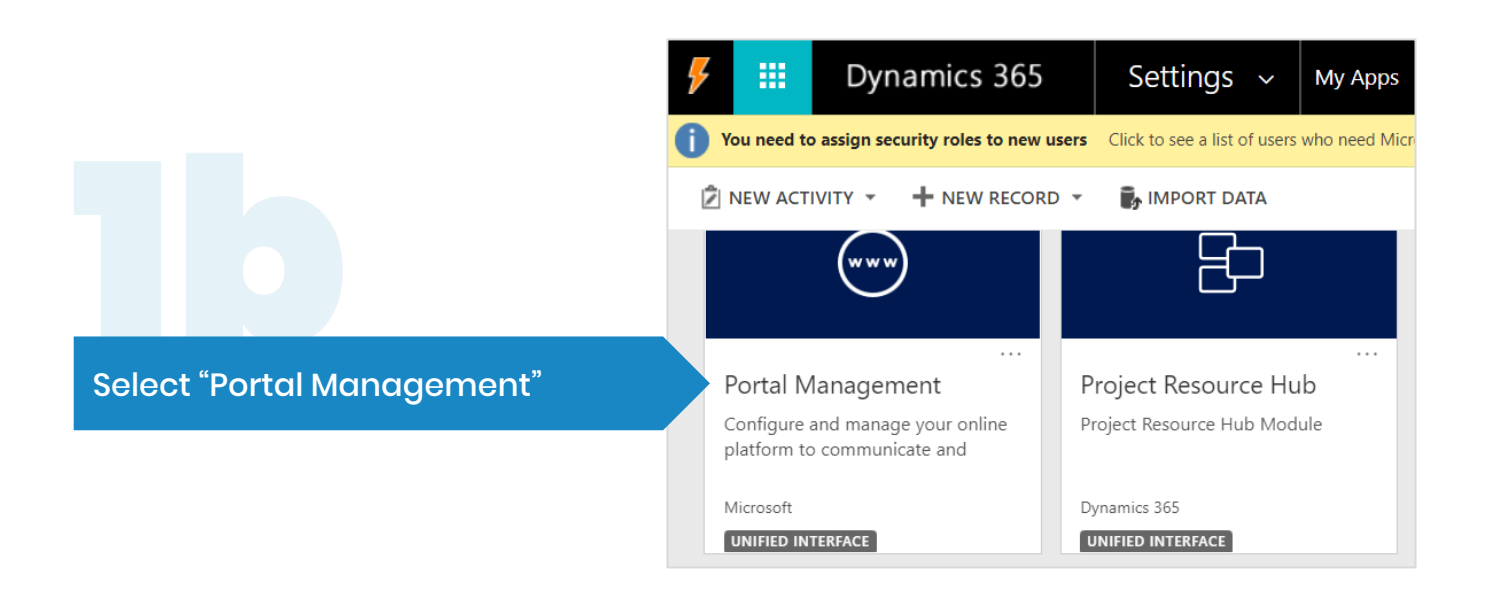

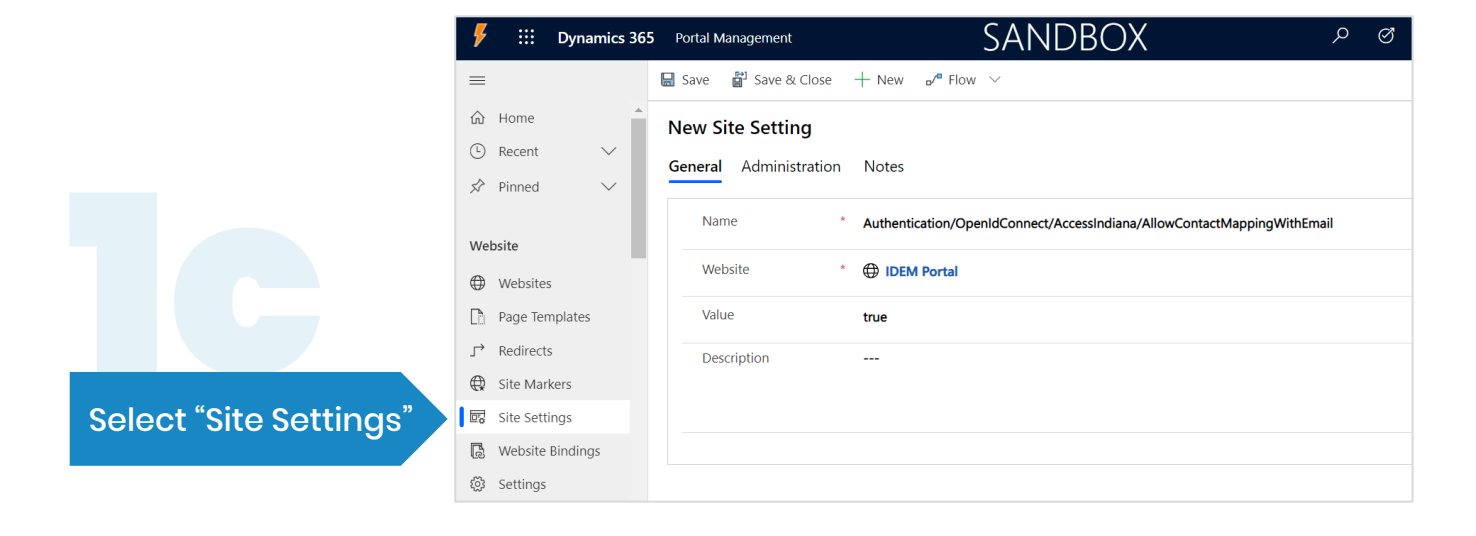

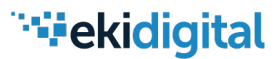

### MS Dynamics Configuration: Step-by-Step Instructions

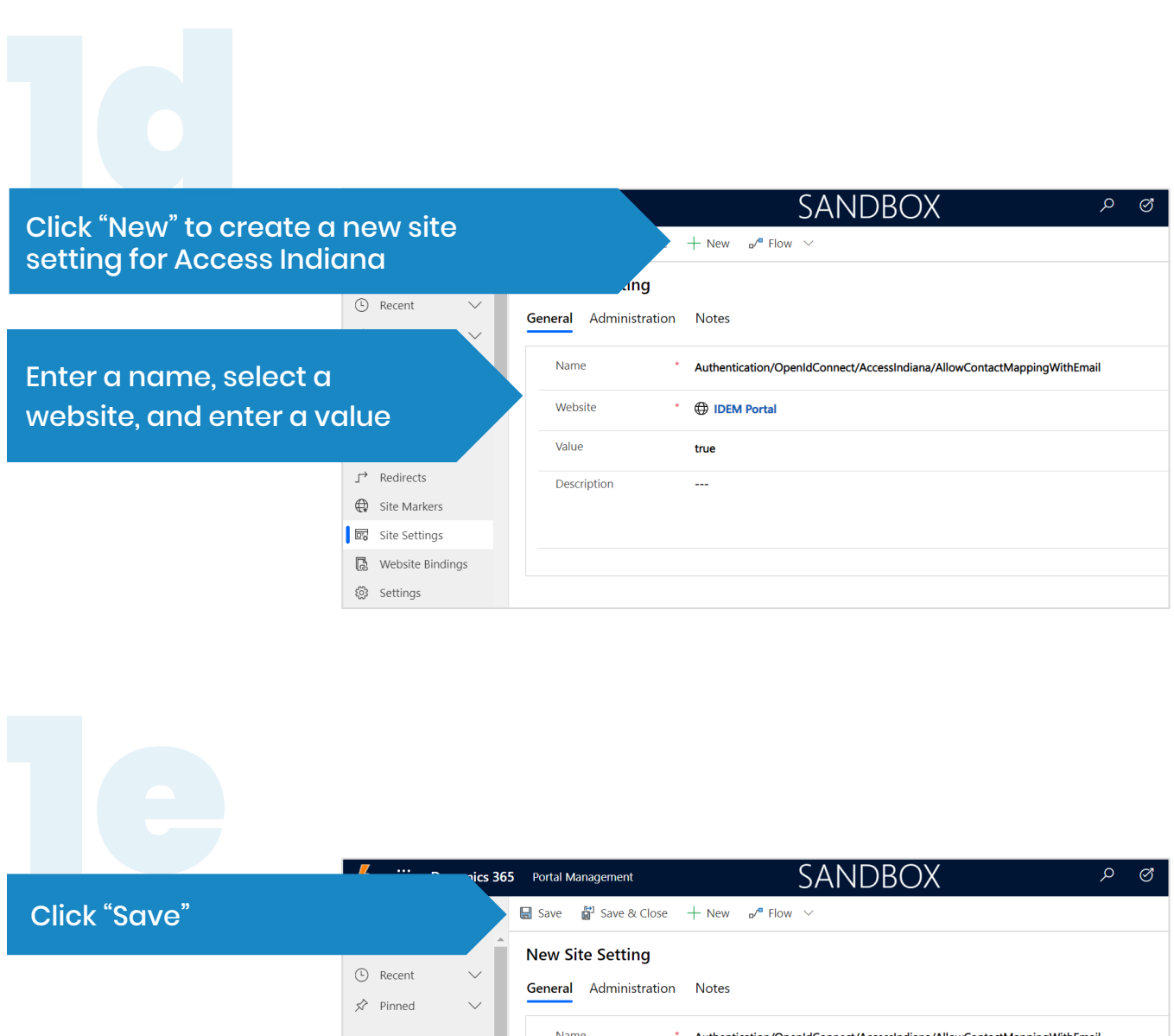

| S Pinned ∨       | General Administration | Notes                                                                                                  |
|------------------|------------------------|----------------------------------------------------------------------------------------------------|
| Website          | Name *                 | $\label{eq:authentication} Authentication/OpenIdConnect/AccessIndiana/AllowContactMappingWithEmail \\$ |
| Websites         | Website *              | IDEM Portal                                                                                            |
| Page Templates   | Value                  | true                                                                                                   |
| J → Redirects    | Description            |                                                                                                    |
| Gite Markers     |                        |                                                                                                    |
| 📴 Site Settings  |                        |                                                                                                    |
| Website Bindings |                        |                                                                                                    |
| Settings         |                        |                                                                                                    |

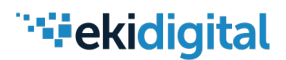

### MS Dynamics Configuration: Step-by-Step Instructions

| ¥  | ::: Dynamics 36  | Portal Management SANDBOX P                                                    | Ø |
|----|------------------|--------------------------------------------------------------------------------|---|
| =  |                  | 📾 Save & Close 🕂 New 🧬 Flow 🗸                                                  |   |
| 命  | Home             | New Site Setting                                                               |   |
| Ŀ  | Recent 🗸         | General Administration Notes                                                   |   |
| Ś  | Pinned 🗸         |                                                                                |   |
|    |                  | Name * Authentication/OpenIdConnect/AccessIndiana/AllowContactMappingWithEmail |   |
| We | bsite            |                                                                                |   |
| ٢  | Websites         |                                                                                |   |
|    | Page Templates   | Value true                                                                     |   |
| ∽  | Redirects        | Description                                                                    |   |
| ¢  | Site Markers     |                                                                                |   |
| r, | Site Settings    |                                                                                |   |
| ß  | Website Bindings |                                                                                |   |
| ŝ  | Settings         |                                                                                |   |

The Site Setting above is one example, below you will find the complete list of settings to apply to your website, including names and values (coordinate with Access Indiana team):

| Site Setting Name                                                       | Value                                                                                                    |
|-------------------------------------------------------------------------|----------------------------------------------------------------------------------------------------|
| Authentication/OpenIdConnect/AccessIndiana/AllowContactMappingWithEmail | true                                                                                                    |
| Authentication/OpenIdConnect/AccessIndiana/AuthenticationType           | https://accessintegrate.in.gov                                                                                                    |
| Authentication/OpenIdConnect/AccessIndiana/Authority                    | https://accessintegrate.in.gov/connect/authorize                                                                                                    |
| Authentication/OpenIdConnect/AccessIndiana/Caption                      | Access Indiana                                                                                                    |
| Authentication/OpenIdConnect/AccessIndiana/ClientId                     | 628eb16c-424b-4eda-bfe4-14342ca29384                                                                                                    |
| Authentication/OpenIdConnect/AccessIndiana/ClientSecret                 | (insert client secret)*                                                                                                    |
| Authentication/OpenIdConnect/AccessIndiana/MetadataAddress              | https://accessintegrate.in.gov/.well-known/openid-<br>configuration                                                                                                    |
| Authentication/OpenIdConnect/AccessIndiana/NameClaimType                | name                                                                                                    |
| Authentication/OpenIdConnect/AccessIndiana/PostLogoutRedirectUri        | https://idemsandbox.powerappsportals.us/                                                                                                    |
| Authentication/OpenIdConnect/AccessIndiana/RedirectUri                  | https://idemsandbox.powerappsportals.us/signin-<br>AccessIndiana                                                                                                    |
| Authentication/OpenIdConnect/AccessIndiana/RefreshOnIssuerKeyNotFound   | true                                                                                                    |
| Authentication/OpenIdConnect/AccessIndiana/RegistrationClaimsMapping    | emailaddress1=http://schemas.xmlsoap.org/ws/2005<br>/05/identity/claims/email,<br>firstname=http://schemas.xmlsoap.org/ws/2005/05/i<br>dentity/claims/given_name,lastname=<br>http://schemas.xmlsoap.org/ws/2005/05/identity/clai<br>ms/family_name,mobilephone=<br>http://schemas.xmlsoap.org/ws/2005/05/identity/clai<br>ms/phone_number |
| Authentication/OpenIdConnect/AccessIndiana/ResponseType                 | id_token                                                                                                    |
| Authentication/OpenIdConnect/AccessIndiana/SaveSigninToken              | true                                                                                                    |

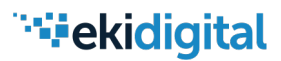

| Support - | News | CTAP - | Q, | Sign in

### Results: User Experience

#### CTAP user clicks "Sign In" on the CTAP Portal

| CTAP                                         |                                  |            |                |
|----------------------------------------------|----------------------------------|------------|----------------|
| OPlease sign in to open a new case or to vie | w a list of your existing cases. |            |                |
| Copyright © 2020. All rights reserved.       | IDEM                             | Contact Us | Knowledge Base |

The user lands on a custom Access Indiana page for CTAP; they can register for a new account or sign in with an existing account

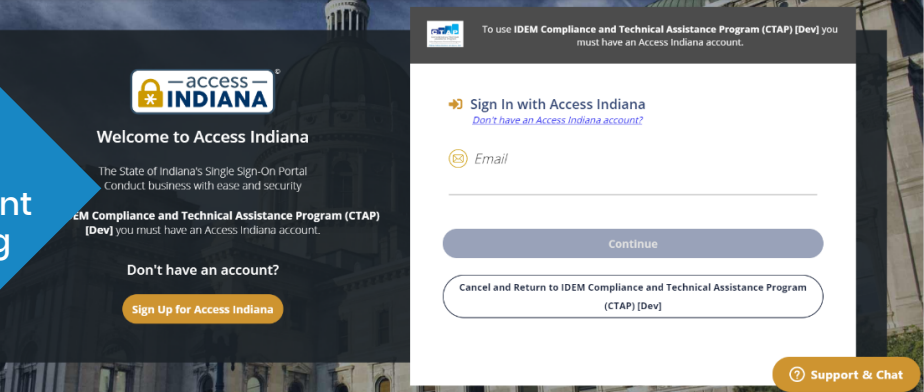

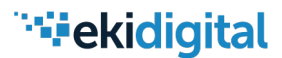

### **Results:** User Experience

## After successful authentication, the following is processed on the Dynamics side:

**Email match:** the external identify is synced with the existing Dynamics 365 Contact record

#### -OR-

**No email match:** a new Dynamics 365 Contact record is created and synced with the external identity

| Frank Portal Admin<br>Contact · Portal Contact ·                                  | <b>fnichols@eki-consulting.con</b><br>E-mail |  |  |
|-----------------------------------------------------------------------------------|----------------------------------------------|--|--|
| General Details <u>Web Authentication</u> Notes & Activities Preferences          | Related                                      |  |  |
| △ Security Stamp 4f9bc242-581b-4f95-906d-373f88221917                             | Local Login Disabled No                      |  |  |
| External Identities                                                               | + Nev                                        |  |  |
| $\checkmark$   User Name $\checkmark$   Identity Provider $\uparrow$ $\checkmark$ | Contact $\checkmark$                         |  |  |
| aeb49d5e-0a04-46fc-8d4b-424544dc84ac https://accessintegrate.in.gov               | Frank Portal Admin                           |  |  |

The user is returned to the Profile page on the CTAP Portal

Access Indiana returns the following values to the user's Dynamics 365 Profile:

#### First Name Last Name Email Phone

These fields are best maintained by the user from their Access Indiana profile; modifications will not be pushed from Dynamics to Access Indiana. The email is the link between the two identities and therefore it is read-only.

| Home > Profile                                                                                            |                                                     |
|----------------------------------------------------------------------------------------------------|-----------------------------------------------------|
| Profile                                                                                                   |                                                     |
| Profile                                                                                                   |                                                     |
| Please provide some information about yourself.                                                           |                                                     |
| The First Name and Last Name you provide will be<br>ideas you make on the site.                           | e displayed alongside any comments, forum posts, or |
| The Email Address and Phone number will not be                                                            | displayed on the site.                              |
| your <b>Organization</b> and <b>Title</b> are optional. They wil                                          | I be displayed with your comments and forum posts.  |
| Your Organization and Title are optional. They will Your Information Salutation First Name *              | I be displayed with your comments and forum posts.  |
| Your Organization and Title are optional. They will Your Information Salutation First Name * Frank Frank  | I be displayed with your comments and forum posts.  |
| Your Organization and Title are optional. They will Your Information Salutation First Name * Frank Suffix | Last Name * Nichols Nickname                        |

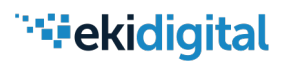

### Results: User Experience

#### **Additional Fields**

Additional fields have been added to the Dynamics 365 profile, which are required by the program in question (CTAP) and will not be stored on the Access Indiana profile.

| ompany Information |                |               |   |  |
|--------------------|----------------|---------------|---|--|
| Company Name       | Company Email  | Company Email |   |  |
| XYZ Corp           |                |               |   |  |
| Role               | Company Phone  |               |   |  |
| Job Title          | Zip Code       |               |   |  |
|                    | 46383          | ×             | Q |  |
| Street 1           | State/Province |               |   |  |
| 123 Company St     | IN             | ×             | Q |  |
| Street 2           | County         |               |   |  |
| Building 2         | Porter         | ×             | Q |  |
| Street 3           | City           |               |   |  |
| Unit 1050          | Valparaiso     | ×             | Q |  |

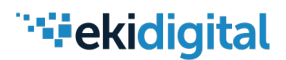

### Troubleshooting: Error

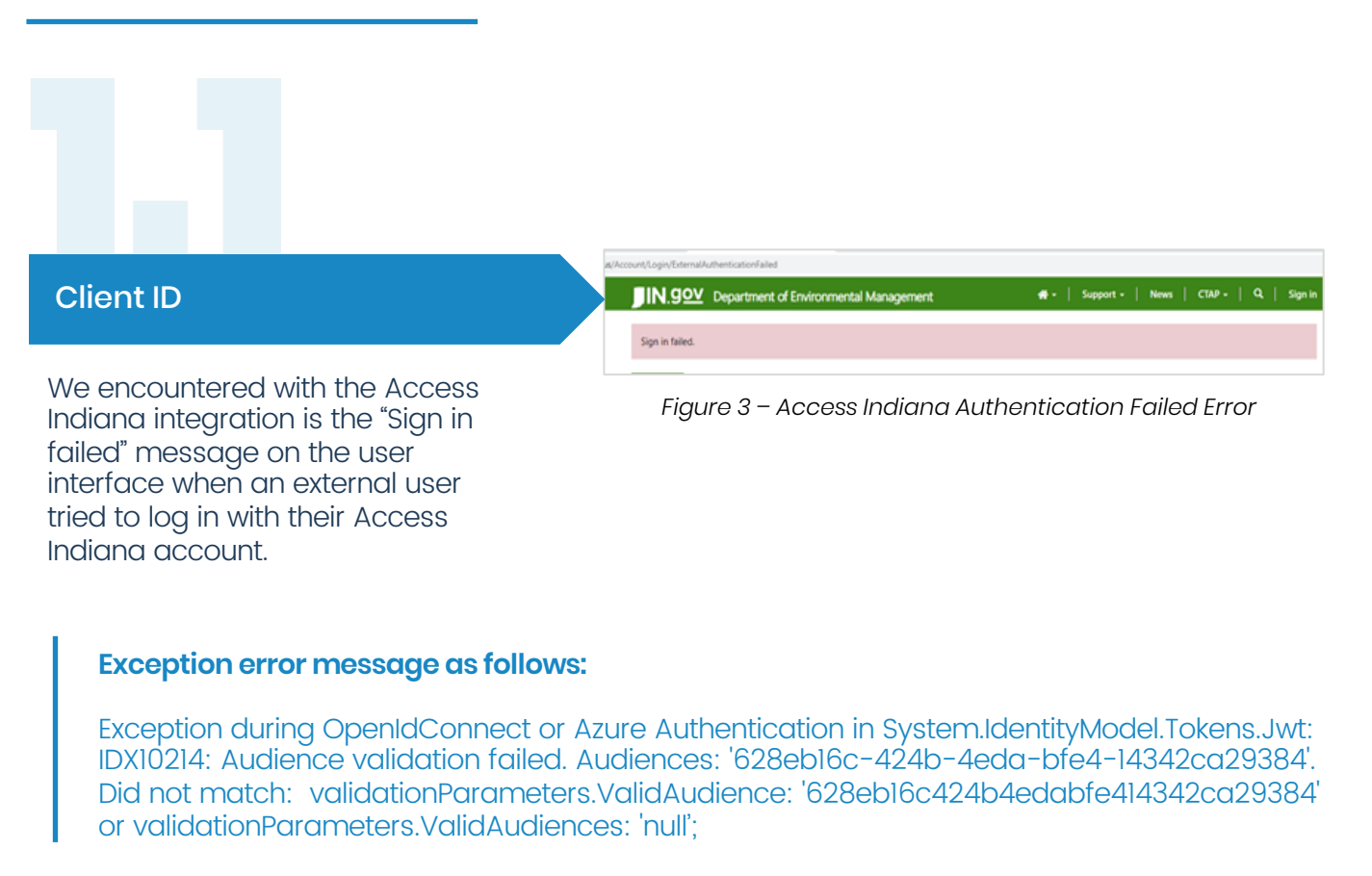

### Troubleshooting: Resolution

The issue was due to the Client ID being stored in Dynamics without dashes and resolved by updating the Client ID to include the proper hypens and updating the client\_id value as follows:

| QueryString   |                                                                                                    |
|---------------|----------------------------------------------------------------------------------------------------|
| Name          | Value                                                                                                    |
| client_id     | 628eb16c-424b-4eda-bfe4-14342ca29384                                                                                                    |
| redirect_uri  | https://idemsandbox.powerappsportals.us/signin-AccessIndiana                                                                                                  |
| response_mode | form_post                                                                                                    |
| response_type | code id_token                                                                                                    |
| scope         | email profile phone openid                                                                                                    |
| state         | OpenIdConnect.AuthenticationProperties=+k5umcO2uUbANU9yWeWRSB39I-7te6kfuUatVdcBTwG8Yv4prpFs2271KaLIV4_e18vEPWhLKhGMWAWWij10WNZBIhjf5RBJV6Is4+jUr17oy-kDCKLLTS |
| nonce         | 637278265698711467.NWZmZjUwMDgtMmIxZC00MjQxLThODUHWWVjNTIIM2Y4ZDQ4NzgzNDZhOGYtYjVjYv00YzRLWFkZWMtNzE40GQwMjK3NmUw                                             |

Refer to Appendix below for MS Dynamics OpenID Connect provider settings.

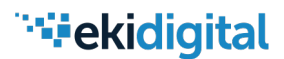

### Troubleshooting: Error

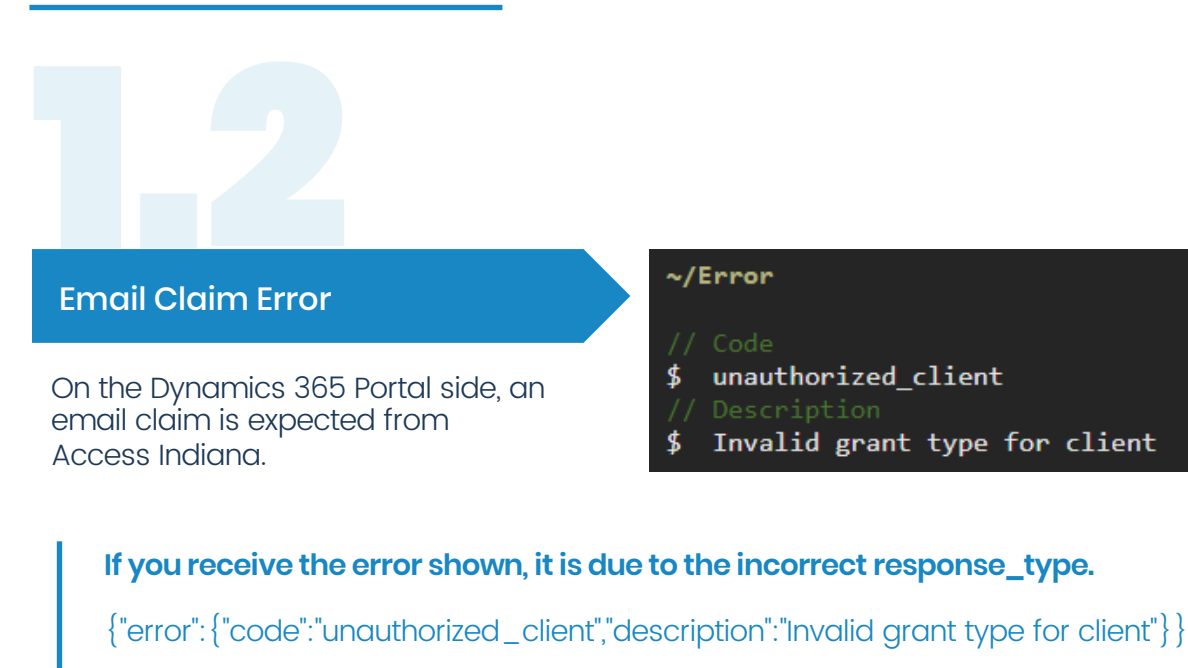

Verify that the claim types being sent from Access Indiana to the Dynamics portal include the **email** claim.

### Troubleshooting: Resolution

The resolution to this issue required changes from both sides, Access Indiana and MS Dynamics configuration from "code\_id\_token" to "id\_token" to indicate implicit flow.

In this example, on the MS Dynamics OpenID settings page, the response\_type needed to be changed from **code id\_token** to **id\_token**:

| QueryString   |                                                                                                    |
|---------------|----------------------------------------------------------------------------------------------------|
| Name          | Value                                                                                                    |
| dient_id      | 628eb16c-424b-4eda-bfe4-14342ca29384                                                                                                    |
| redirect_uri  | https://idemsandbox.powerappsportals.us/signin-AccessIndiana                                                                                                 |
| response_mode | form_post                                                                                                    |
| response_type | code id_token                                                                                                    |
| scope         | email profile phone openid                                                                                                    |
| state         | OpenIdConnect.AuthenticationProperties=+5umcO2uUbANU9yWeWRSB39I-7te6kfuUatVdcBTwG8Yv4prpFs2Z71KaLiV4_e18vEPWhLKhGMWAWWj10WNZBIhjf5RBJV6Is4+jUrI7oy+kDCKLLTSe |
| nonce         | 637278265698711467.NWZmZjUwMDgtMmIxzC00MjQxLThODUtMWVgNTIIM2Y4ZDQ4NzgzNDZhOGYtYjVjYy00YzRLWFkZWMtNzE40GQwMjk3NmUw                                            |

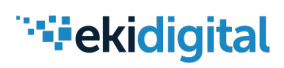

### Troubleshooting: Resolution

With successful authentication, the email will be visible:

| 1.  | 4                                                                                                    |
|-----|----------------------------------------------------------------------------------------------------|
| 2.  | "nbf":1592252749,                                                                                                    |
| з.  | "exp":1592253049,                                                                                                    |
| 4.  | "iss":"https://accessintegrate.in.gov",                                                                                        |
| 5.  | "aud":"628eb16c-424b-4eda-bfe4-14342ca29384",                                                                                  |
| 6.  | "nonce":"637278494383594350.MTEzMmYyYjItM2NlYy00YjU4LTgwOTQtM2EwOWUyNzF1MTM5NzczY2RhZDEtOGE5Ni00NmY5LWExNWItMjE2MTc1NzhmOGYy", |
| 7.  | "iat":1592252749,                                                                                                    |
| 8.  | "s_hash":"rqoPnMU-8t1BI1W4Ouus6Q",                                                                                             |
| 9.  | "sid":"jtBJM47QaKNKTs7otbS4oQ",                                                                                                |
| 10. | "sub":"2da0a8d2-b2be-46d5-9afd-f0d88771f951",                                                                                  |
| 11. | "auth_time":1592252748,"idp":"local",                                                                                          |
| 12. | "email":"zacolson@microsoft.com",                                                                                              |
| 13. | "email_verified":"true",                                                                                                    |
| 14. | "email_updated_at":"6/11/2020 8:43:40 PM",                                                                                     |
| 15. | "name":"Zach Olson",                                                                                                    |
| 16. | "family_name":"Olson",                                                                                                    |
| 17. | "given_name":"Zach",                                                                                                    |
| 18. | "updated_at":"6/11/2020 8:43:40 PM",                                                                                           |
| 19. | "phone_number":"7013060565",                                                                                                   |
| 20. | "phone_number_verified":"true",                                                                                                |
| 21. | "amr":["pwd"]                                                                                                    |
| 22. | }                                                                                                    |

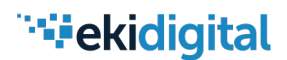

### Appendix

Additional resource from Microsoft to configure MS Dynamics OpenID Connect provider settings:

https://docs.microsoft.com/en-us/powerapps/maker/portals/configure/configure-openidsettings

For additional information contact:

- 1. Frank Nichols fnichols@eki-consulting.com
- 2. My-Hien Ngo mgo@eki-consulting.com
- 3. Robert Blackwell Jr. rblackwell@eki-consulting.com, 312-342-7922

EKI-Digital | www.eki-digital | July 2, 2020 | MS Dynamics Configuration: Step-by-Step Instructions